## How to Setup Advance Import Mapping in Network

1. From Card Fueling module, click Setup. The Setup screen will be displayed. The default tab on Setup screen is the Network tab screen.

| Setup                                                |                               |                     |                        | -         |      | ×        |
|------------------------------------------------------|-------------------------------|---------------------|------------------------|-----------|------|----------|
| Save Invoice Cycle Price Index Price Rule Group Site | Group Quote Category Close    |                     |                        |           |      |          |
| Network Price Profile Discount Schedule Fee F        | ee Profile Export Tax Mapping | Special Taxing Rule | Advance Import Mapping | Audit Log |      |          |
| + Add 🗋 Open 🗙 Remove Export • 🔡 View •              | Filter (F3) 7 Total Reco      | rd(s)               |                        |           |      | 57<br>29 |
| Network*                                             |                               |                     |                        |           |      |          |
| PacPride                                             |                               |                     |                        |           |      |          |
| CFN CFN                                              |                               |                     |                        |           |      |          |
| Private                                              |                               |                     |                        |           |      |          |
| EEE                                                  |                               |                     |                        |           |      |          |
| 14                                                   |                               |                     |                        |           |      |          |
| CF Network                                           |                               |                     |                        |           |      |          |
| □ NBS                                                |                               |                     |                        |           |      |          |
|                                                      |                               |                     |                        |           |      |          |
|                                                      |                               |                     |                        |           |      |          |
|                                                      |                               |                     |                        |           |      |          |
|                                                      |                               |                     |                        |           |      |          |
|                                                      |                               |                     |                        |           |      |          |
|                                                      |                               |                     |                        |           |      |          |
|                                                      |                               |                     |                        |           |      |          |
|                                                      |                               |                     |                        |           |      |          |
|                                                      |                               |                     |                        |           |      |          |
| ? 💭 🖞 0.33s Ready                                    |                               |                     | Page 1                 | of1 ▷ □   | Refr | resh     |

2. Select a Network record then click Open toolbar button. The Network detail screen will be displayed.

| Setup                                                                                                    |           |       | ×            |
|----------------------------------------------------------------------------------------------------|-----------|-------|--------------|
| Save Invoice Cycle Price Index Price Rule Group Site Group Quote Category Close                                       |           |       |              |
| Network Price Profile Discount Schedule Fee Fee Profile Export Tax Mapping Special Taxing Rule Advance Import Mapping | Audit Log |       |              |
| + Add 🕒 Open 🗙 Remove Export - 🖽 View - Filter (F3) 7 Total Record(s)                                                 |           |       | К.Я.<br>Ц.У. |
| Network*                                                                                                    |           |       |              |
| PacPride                                                                                                    |           |       |              |
| ✓ CFN                                                                                                    |           |       |              |
| Private                                                                                                    |           |       |              |
| EEE EEE                                                                                                    |           |       |              |
| 14                                                                                                    |           |       |              |
| CF Network                                                                                                    |           |       |              |
| □ NBS                                                                                                    |           |       |              |
|                                                                                                    |           |       |              |
|                                                                                                    |           |       |              |
|                                                                                                    |           |       |              |
|                                                                                                    |           |       |              |
|                                                                                                    |           |       |              |
|                                                                                                    |           |       |              |
|                                                                                                    |           |       |              |
|                                                                                                    |           |       |              |
|                                                                                                    |           |       |              |
| ? U V 0.29s   Ready Page 1                                                                                            | iof1 ▶    | PI SR | efresh       |

| Network - CFN                      | Class             |       |                |                |                     |                    |            |           | ×       |
|------------------------------------|-------------------|-------|----------------|----------------|---------------------|--------------------|------------|-----------|---------|
| Network ID CFN                     | Description       | CFN   |                |                |                     | Network Typ        | e CFN      |           | ~       |
| Details Site Site Tax Group Car    | rd Type Tax Code  | Items | Product Author | ization        | CFN State Code      | PacPride Host ID   | Connection | n Audit L | og      |
| Network Participant ID             |                   |       |                | N              | letwork Fees        |                    |            |           |         |
| Linked Network Cards               |                   |       |                | Ύ F            | oreign Fee per Gal  | lon for FT         |            | 0.0       | 00000   |
| Post Foreign Sales to AR/Inventory |                   |       |                | R              | emote Fee per Tra   | ins                |            | 0.0       | 00000   |
| Foreign A/R Customer               | CFN Foreign Sales |       |                | Q, R           | emote Fee per Ga    | llon               |            | 0.0       | 00000   |
| Remote A/R Location                | 0001 - Fort Wayne |       |                | ~ C            | ommunication Fee    | Monthly Charge     |            | 0.        | 00000   |
| Sub Distributor Site               | ABC               |       |                | Q, C           | ommunication Fee    | e Per Gal          |            | 0.0       | 00000   |
| Link Network ID                    |                   |       |                |                |                     | - T                |            |           |         |
| Import Path                        |                   |       |                | R              |                     | n Taxes            |            |           |         |
| Import Mapping for Trans:          | CFN               |       |                | ~ <sup>S</sup> | ST from In state Si | tes-pass to Exempt | customers  | ~         |         |
| Advance Import Mapping for Trans:  |                   |       |                | ~              | EI-DO NOI pass to   | o exempt customer  | S          |           |         |
| Import Mapping for Cards:          |                   |       |                | × )            | EI-DO NOI pass to   | o exempt customer  | S          |           |         |
| Import Mapping for Network Cost:   |                   |       |                | ~              | C Tax-DO NOT pas    | s to exempt custor | ners       |           |         |
| ISO                                |                   |       |                | A              | llow Exemptions o   | n Ext Remote/Reta  | il Trans   |           | ~       |
| Account Length                     | 0                 |       |                |                | elect LC code       |                    |            |           | ~       |
| Card Length                        | 0                 |       |                |                | ard Encoding Integ  | gration            |            |           |         |
| Next Auto-Assign Card #:           |                   |       |                | G              | lobal Card Expirat  | ion Date           |            |           |         |
|                                    |                   |       |                |                |                     |                    |            |           |         |
| ? 🔘 🖓 0.92s [ Ready                |                   |       |                |                |                     | Page               | 1 of 1 ♪   | N C       | Refresh |

3. Add details in Advance Import Mapping for Trans dropdown. Data in Advance Import Mapping for Trans dropdown is from Card Fueling > Setup > Advance Import Mapping tab.

| Vetwork ID * CFN                                                                                                    | Description CFN                                                             |                      |                                              | Network Type                                              | e * CFN     |           |
|----------------------------------------------------------------------------------------------------|-----------------------------------------------------------------------------|----------------------|----------------------------------------------|-----------------------------------------------------------|-------------|-----------|
| Details Site Site Tax Group C                                                                                                    | ard Type Tax Code Items                                                     | Product Authorizatio | n CFN State Code                             | PacPride Host ID                                          | Connection  | Audit Log |
| Network Participant ID                                                                                                    |                                                                             |                      | Network Fees                                 |                                                           |             |           |
| inked Network Cards                                                                                                    |                                                                             | ~                    | Foreign Fee per Gallo                        | on for FT                                                 |             | 0.00000   |
| Post Foreign Sales to AR/Inventory                                                                                                    |                                                                             |                      | Remote Fee per Trar                          | IS                                                        |             | 0.00000   |
| Foreign A/R Customer                                                                                                    | CFN Foreign Sales                                                           | Q,                   | Remote Fee per Galle                         | on                                                        |             | 0.00000   |
| Remote A/R Location                                                                                                    | 0001 - Fort Wayne                                                           | ~                    | Communication Fee                            | Monthly Charge                                            |             | 0.0000    |
| Sub Distributor Site                                                                                                    | ABC                                                                         | Q                    | Communication Fee                            | Per Gal                                                   |             | 0.0000    |
| ink Network ID                                                                                                    |                                                                             |                      | D                                            | т                                                         |             |           |
| mport Path                                                                                                    |                                                                             |                      | Remote Transaction                           | Taxes                                                     |             |           |
|                                                                                                    |                                                                             |                      |                                              |                                                           |             |           |
| mport Mapping for Trans:                                                                                                    | * CFN                                                                       | ~                    | SST from In state Site                       | es-pass to Exempt (                                       | customers 🗸 |           |
| mport Mapping for Trans:<br>Advance Import Mapping for Trans:                                                                                                    | * CFN                                                                       | ~                    | SST from In state Site<br>FET-DO NOT pass to | es-pass to Exempt (                                       | s           |           |
| mport Mapping for Trans:<br>Advance Import Mapping for Trans:<br>mport Mapping for Cards:                                                                                                    | * CFN<br>Advance Mapping                                                    | ~                    | SST from In state Site                       | es-pass to Exempt (                                       | s           |           |
| mport Mapping for Trans:<br>Advance Import Mapping for Trans:<br>mport Mapping for Cards:<br>mport Mapping for Network Cost:                                                                    | * CFN<br>Advance Mapping<br>Import Test                                     | <b>v</b>             | SST from In state Site                       | es-pass to Exempt of exempt of exempt of exempt customers | s           |           |
| mport Mapping for Trans:<br>Advance Import Mapping for Trans:<br>mport Mapping for Cards:<br>mport Mapping for Network Cost:<br>SO                                                              | CFN     Advance Mapping     Import Test     test                            | v<br>v               | SST from In state Site                       | es-pass to Exempt of                                      | s           |           |
| mport Mapping for Trans:<br>Advance Import Mapping for Trans:<br>mport Mapping for Cards:<br>mport Mapping for Network Cost:<br>SO<br>Account Length                                            | CFN     Advance Mapping     Import Test     test     Gasboy Advance Mapping | v<br>v               | SST from In state Site                       | es-pass to Exempt (                                       | s           |           |
| mport Mapping for Trans:<br>Advance Import Mapping for Trans:<br>mport Mapping for Cards:<br>mport Mapping for Network Cost:<br>SO<br>Account Length<br>Card Length                             | CFN Advance Mapping Import Test test Gasboy Advance Mapping                 | <b>v</b>             | SST from In state Site                       | es-pass to Exempt (                                       | s           |           |
| mport Mapping for Trans:<br>Advance Import Mapping for Trans:<br>mport Mapping for Cards:<br>mport Mapping for Network Cost:<br>SO<br>Account Length<br>Card Length<br>Next Auto-Assign Card #: | CFN Advance Mapping Import Test test Gasboy Advance Mapping                 | <b>v</b>             | SST from In state Site                       | es-pass to Exempt (                                       | s           |           |
| mport Mapping for Trans:<br>Advance Import Mapping for Trans:<br>mport Mapping for Cards:<br>mport Mapping for Network Cost:<br>SO<br>Account Length<br>Card Length<br>Next Auto-Assign Card #: | CFN     Advance Mapping     Import Test     test     Gasboy Advance Mapping | ▼<br>▼               | SST from In state Site                       | s-pass to Exempt                                          | s           |           |
| mport Mapping for Trans:<br>Advance Import Mapping for Trans:<br>mport Mapping for Cards:<br>mport Mapping for Network Cost:<br>SO<br>Account Length<br>Iard Length<br>Vext Auto-Assign Card #: | CFN     Advance Mapping     Import Test     test     Gasboy Advance Mapping |                      | SST from In state Site                       | s-pass to Exempt                                          | s           |           |
| mport Mapping for Trans:<br>Advance Import Mapping for Trans:<br>mport Mapping for Cards:<br>mport Mapping for Network Cost:<br>SO<br>Account Length<br>Card Length<br>Vext Auto-Assign Card #: | CFN     Advance Mapping     Import Test     test     Gasboy Advance Mapping |                      | SST from In state Site                       | s-pass to Exempt                                          | s           |           |
| mport Mapping for Trans:<br>Novance Import Mapping for Trans:<br>mport Mapping for Cards:<br>mport Mapping for Network Cost:<br>SO<br>Account Length<br>Lard Length<br>Jext Auto-Assign Card #: | CFN     Advance Mapping     Import Test     test     Gasboy Advance Mapping |                      | SST from In state Site                       | s-pass to Exempt                                          | s           |           |

| Network - CFN<br>New Save Delete Search Undo | Close    |             |       |                                        |          |                        |                   | _            |           | ×       |
|----------------------------------------------|----------|-------------|-------|----------------------------------------|----------|------------------------|-------------------|--------------|-----------|---------|
| Network ID * CFN                             |          | Description | CFN   |                                        |          |                        | Network Ty        | pe * CFN     |           | ~       |
| Details Site Site Tax Group Ca               | ard Type | Tax Code    | Items | Product Authoriz                       | ation    | n CFN State Code       | PacPride Host ID  | Connectio    | n Audit I | Log     |
| Network Participant ID                       |          |             |       |                                        |          | Network Fees           |                   |              |           |         |
| Linked Network Cards                         |          |             |       |                                        | ~ I      | Foreign Fee per Gallo  | on for FT         |              | 0.0       | 000000  |
| Post Foreign Sales to AR/Inventory           |          |             |       |                                        | F        | Remote Fee per Tran    | IS                |              | 0.0       | 000000  |
| Foreign A/R Customer                         | CFN Fo   | reign Sales |       | C                                      | 2        | Remote Fee per Gall    | on                |              | 0.0       | 000000  |
| Remote A/R Location                          | 0001 - 1 | Fort Wayne  |       |                                        | ~ (      | Communication Fee      | Monthly Charge    |              | 0         | .00000  |
| Sub Distributor Site                         | ABC      |             |       | C                                      | 2        | Communication Fee      | Per Gal           |              | 0.0       | 000000  |
| Link Network ID                              |          |             |       |                                        |          | Remote Transaction     | Tayor             |              |           |         |
| Import Path                                  |          |             |       |                                        |          | SCT from In state City | r raxes           |              |           |         |
| Import Mapping for Trans:                    | CFN      |             |       |                                        | _        | EET DO NOT page to     | es-pass to exemp  | re customers | ~         |         |
| Advance Import Mapping for Trans:            | Import   | Test        |       |                                        |          | SET DO NOT pass to     | exempt custome    |              |           |         |
| Import Mapping for Cards:                    |          |             |       |                                        | <u> </u> | C Tax-DO NOT pass to   | to exempt custome | mers         |           |         |
| Import Mapping for Network Cost:             |          |             |       | `````````````````````````````````````` | <u> </u> | Allow Exemptions on    | Ext Remote/Retz   | ail Trans    |           | ~       |
| ISO                                          |          |             |       |                                        |          | Select I C code        | exementocernea    |              |           | ~       |
| Account Length                               | 0        |             |       |                                        |          | Card Encoding Integr   | ation             |              |           |         |
| Card Length                                  | 0        |             |       |                                        |          | Global Card Expiratio  | on Date           |              |           |         |
| Next Auto-Assign Card #:                     |          |             |       |                                        |          |                        |                   |              |           |         |
|                                              |          |             |       |                                        |          |                        |                   |              |           |         |
| ? 🔘 🖓 0.92s [ Edited                         |          |             |       |                                        |          |                        | Page              | 1 of 1 🕒     | M         | Refresh |

4. Click Save toolbar button and the changes will be saved.

| Details         Site         Site Tax Group         Card Type           Network Participant ID                                                                                                    | Tax Code Items P<br>oreign Sales<br>Fort Wayne | roduct Authorizatik | on CFN State Code<br>Network Fees<br>Foreign Fee per Galk<br>Remote Fee per Galk<br>Communication Fee     | PacPride Host ID<br>on for FT [<br>is [<br>on [ | Connection  | Audit Log |
|----------------------------------------------------------------------------------------------------|------------------------------------------------|---------------------|----------------------------------------------------------------------------------------------------|-------------------------------------------------|-------------|-----------|
| Network Participant ID       Jinked Network Cards       Post Foreign Sales to AR/Inventory       Foreign A/R Customer       CFN Fr       Remote A/R Location       0001 -       Sub Distributor Site       ABC       Jink Network ID       mport Path       CEN | oreign Sales<br>Fort Wayne                     | Q<br>Q              | Network Fees<br>Foreign Fee per Gallo<br>Remote Fee per Tran<br>Remote Fee per Gallo<br>Communication Fee | on for FT [<br>Is [                             |             | 0.00000   |
| inked Network Cards Post Foreign Sales to AR/Inventory Foreign A/R Customer CFN Fr Remote A/R Location 0001 - Sub Distributor Site ABC ink Network ID  mport Path  moort Managing for Transis  CEN                                                              | oreign Sales<br>Fort Wayne                     |                     | Foreign Fee per Gallo<br>Remote Fee per Trar<br>Remote Fee per Gallo<br>Communication Fee                 | on for FT<br>Is<br>on                           |             | 0.00000   |
| Post Foreign Sales to AR/Inventory Foreign A/R Customer CFN Fr Remote A/R Location 0001 - Sub Distributor Site ABC                                                                                                    | oreign Sales<br>Fort Wayne                     | م<br>ب<br>م         | Remote Fee per Tran<br>Remote Fee per Gall<br>Communication Fee                                           | on                                              |             | 0.0000    |
| Foreign A/R Customer     CFN Fr       Remote A/R Location     0001 -       Gub Distributor Site     ABC       Jink Network ID                                                                                                    | oreign Sales<br>Fort Wayne                     | Q.<br>              | Remote Fee per Gall<br>Communication Fee                                                                  | on                                              |             |           |
| Remote A/R Location         0001 -           Sub Distributor Site         ABC           Link Network ID                                                                                                    | Fort Wayne                                     | ~<br>Q              | Communication Fee                                                                                         |                                                 |             | 0.0000    |
| Sub Distributor Site ABC Link Network ID Import Path Import Path Import Sectors                                                                                                    |                                                | Q,                  |                                                                                                    | Monthly Charge                                  |             | 0.0000    |
| Link Network ID                                                                                                    |                                                |                     | Communication Fee                                                                                         | Per Gal                                         |             | 0.00000   |
| mport Path                                                                                                    |                                                |                     |                                                                                                    |                                                 |             |           |
| moort Mapping for Trans:                                                                                                    |                                                |                     | Remote Transaction                                                                                        | n Taxes                                         |             |           |
| ripore mapping for trans. * CFN                                                                                                    |                                                | ~                   | SST from In state Site                                                                                    | es-pass to Exempt (                             | customers 🗸 | •         |
| Advance Import Mapping for Trans: Impor                                                                                                    | t Test                                         | ~                   | FET-DO NOT pass to                                                                                        | exempt customers                                |             |           |
| Import Mapping for Cards:                                                                                                    |                                                | ~                   | SET-DO NOT pass to                                                                                        | exempt customers                                | 5           |           |
| Import Mapping for Network Cost:                                                                                                    |                                                | ~                   | LC Tax-DO NOT pass                                                                                        | to exempt custom                                | iers        |           |
| SO                                                                                                    |                                                |                     | Allow Exemptions or                                                                                       | Ext Remote/Retail                               | Trans       |           |
| Account Length 0                                                                                                    |                                                |                     | Select LC code                                                                                            |                                                 |             |           |
| Card Length 0                                                                                                    |                                                |                     | Card Encoding Integ                                                                                       | ration                                          |             |           |
| Next Auto-Assign Card #:                                                                                                    |                                                |                     | Global Card Expiration                                                                                    | on Date                                         |             |           |